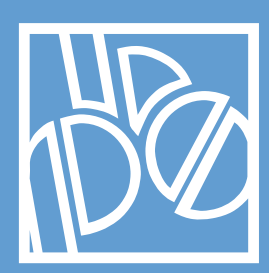

# Carta Ote∩eO+ Banca Popolare di Sondrio

Guida Utente

Versione 2.0

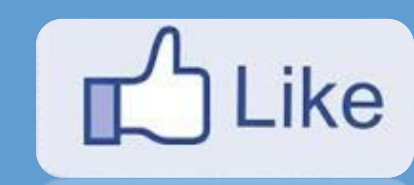

www.facebook.com/ateneopiu

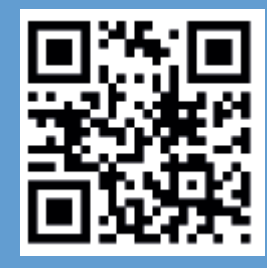

ateneopiu.it

# **IN DICE**

| LE TECNOLOGIE DI CARTA ATENEO+                                 | 2  |
|----------------------------------------------------------------|----|
| DOVE SI USA LA CARTA ATENEO+ NEL CAMPUS                        | 2  |
| ACCETTAZIONE DELLA CARTA ATENEO+                               | 2  |
| ACCEDERE ALL'HOME BANKING                                      | 2  |
| SALDO E MOVIMENTI DELLA CARTA ATENEO+                          | 3  |
| ATTIVARE IL SERVIZIO SMS DI SICUREZZA                          | 5  |
| ATTIVARE IL 3D SECURE – MASTERCARD® SECURECODE                 | 6  |
| FARE UN BONIFICO IN AREA SEPA                                  | 7  |
| BONIFICO UNICO EUROPEO                                         | 7  |
| BONIFICO RICORRENTE                                            | 8  |
| QUALI SONO I PAESI AREA SEPA?                                  | 9  |
| ISTRUZIONI PER LA STAMPA CERTIFICAZIONE SALDO E GIACENZA MEDIA | 9  |
| SALDO AD UNA SPECIFICA DATA, COME AD ESEMPIO 31/12/2XXX        | 9  |
| GIACENZA MEDIA                                                 | 10 |
| SCRIGNO APP                                                    |    |
| BLOCCARE LA CARTA                                              |    |

# LE TECNOLOGIE DI CARTA ATENEO+

**Carta Ateneo**+ è un supporto di identificazione dotato di numerosi servizi delle migliori tecnologie disponibili che la rendono interoperabile attraverso:

- Banda magnetica
- Chip EMV
- Mifare (contactless) con il semplice sfioramento dell'apparato di lettura
- Codice a Barre
- Fotografia e dati dello studente
- Home Banking dedicato dispositivo anche con App per Smartphone (iOS e Android)
- **IBAN** personale

## DOVE SI USA LA CARTA ATENEO+ NEL CAMPUS

La carta serve:

- Come documento di identificazione per gli esami
- Per accedere ai **parcheggi** situati nel campus (lettori Mifare)
- Per entrare nelle **Biblioteche** (lettori Mifare)
- Per i Laboratori e la presenza ai corsi (ove previsto)

# **ACCETTAZIONE DELLA CARTA ATENEO+**

La tua carta è benvenuta in:

- Tutti i negozi fisici e siti internet di commercio elettronico che accettano MasterCard
- Tutti i negozi dotati di lettore Contactless MasterCard paypass
- Tutti gli ATM (Bancomat) che accettano il circuito MasterCard per prelevare, uno tra i circuiti internazionali più diffusi in tutto il mondo

## ACCEDERE ALL'HOME BANKING

Digita semplicemente **www.popso.it** e premi il pulsante Scrigno Internet Banking oppure direttamente **https://scrigno.popso.it/ihb/run**. Ti comparirà la maschera qui a fianco e dovrai semplicemente attivare la tua utenza digitando la user che ti è stata fornita con il contratto (inizia per 5XX) e la password usa e getta ricevuta nella mail. Segui le informazioni, cambia la password e con l'abbinamento al tuo telefono mobile potrai usufruire di tutte le funzioni della carta via web, e smartphone.

Se hai un cellulare iOS o Android, ricorda di scaricare su iTunes o Google Play l'app per essere sempre connesso con la tua Carta Ateneo.

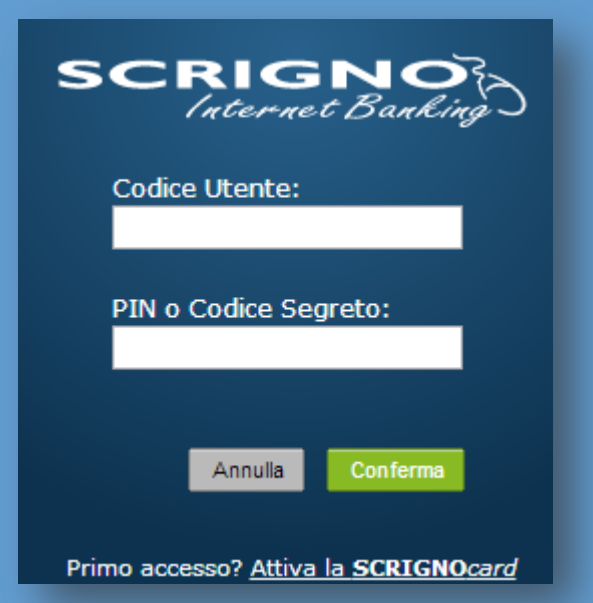

# SALDO E MOVIMENTI DELLA CARTA ATENEO+

In poche mosse scopri il tuo saldo, **visualizza i movimenti bancari** e analizzali con un foglio elettronico grazie all'esportazione

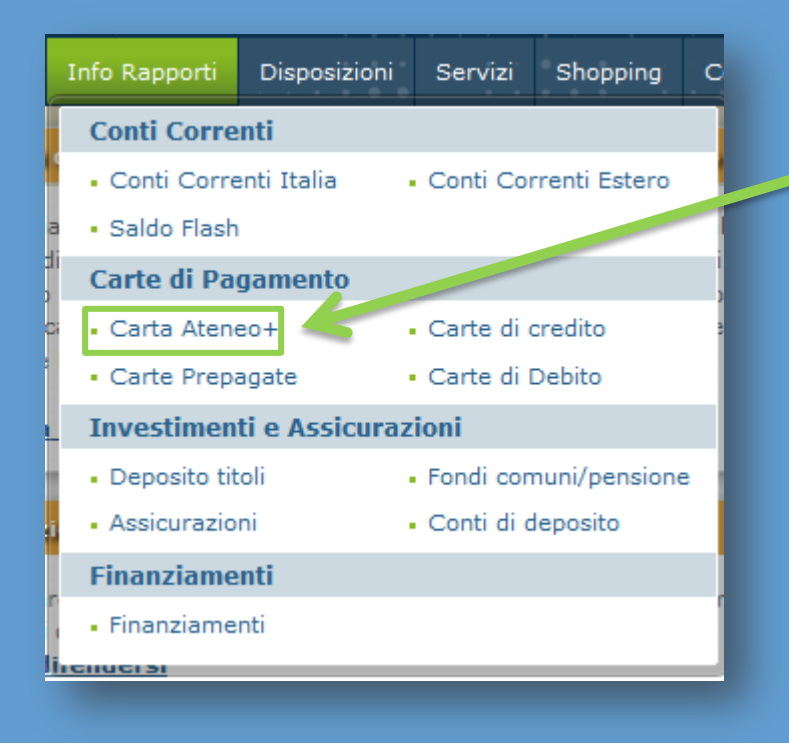

Dal menu principale premi su **Info Rapporti**, e vai su Carta Ateneo+

Premi Elenco movimenti se li vuoi vedere in ordine cronologico oppure

 Aggregazione per causale se vuoi dividerli per tipologia

Puoi cambiare il periodi di riferimento selezionando il menu a tendina "periodo".

In alternativa seleziona il periodo e

- Premi Scarico dati CSV
- Scegli il separatore dei campi e il separatore dei decimali
- Premi su movimenti
- Scarica il file

| Carta Ateneo+                                | Carta Ateneo+ > Saldi e Movimenti <u>Sta</u> |                 |                |                                 |                      |         | tampa      |           |      |
|----------------------------------------------|----------------------------------------------|-----------------|----------------|---------------------------------|----------------------|---------|------------|-----------|------|
| Iban Carta 🗹                                 | Saldi                                        |                 |                |                                 |                      |         |            |           |      |
| IT70D0569611009                              | Saldo Contabile                              | ldo Disponibile | Tota           | le Sospesi                      | Tot                  | ale Pr  | eautorizza | ti        |      |
| Funzione                                     | 52,30 + 10/02/2                              | 2016 52,3       | 0 + 10/02/2016 | 0,00 +                          | 10/02/2016           | 0,0     | 0 +        | 10/02/201 | .6   |
| Presentazione                                | 🚆 Periodo                                    |                 |                |                                 |                      |         |            |           |      |
| Dettaglio carta                              |                                              |                 |                |                                 |                      |         |            |           |      |
| - Saldi e Movimenti                          | Ultimi 30 giorni 💌 Conferma Operazioni       |                 |                |                                 |                      |         |            |           |      |
| <ul> <li>Aggregazione per causale</li> </ul> |                                              | <b>D</b>        |                |                                 |                      |         |            |           |      |
| Cerca Movimenti                              | Numero operazioni                            | Dare: 2         |                | Numero                          | operazioni Av        | ere: 1  |            |           |      |
| - Saldo Al                                   | Movimenti                                    |                 |                |                                 |                      |         |            |           |      |
| - Giacenza Media                             | Data Operazione                              | Stato           | Data Contabile | Cau                             | ısale                | Importo | Dare       | Importo A | vere |
| Avvisi                                       | 13/01/2016 16.56.00                          | Contabilizzato  | 14/01/2016     | MasterCard -                    | Pagamento            | 10,00 - | EUR        |           |      |
| • Blocco<br>• Protezione carte               | 14/01/2016 16.47.00                          | Contabilizzato  | 14/01/2016     | Ricarica Scrig<br>Ricarica da c | ino<br>onto corrente |         |            | 50,00 +   | EUR  |
|                                              | 24/01/2016 00.47.00                          | Contabilizzato  | 26/01/2016     | MasterCard -<br>00000000120     | Pagamento<br>8AA19   | 9,90 -  | EUR        |           |      |

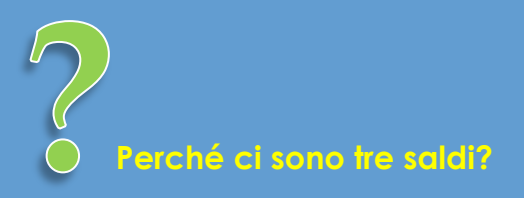

- Il Saldo contabile è quello relativo alle operazioni definitivamente registrate sulla carta
- Il **Saldo disponibile** è quanto puoi spendere subito sulla carta
- Il **Totale preautorizzati** rappresenta tutte le spese recenti (di solito una decina di giorni) che attendono di essere registrate in forma definitiva

# ATTIVARE IL SERVIZIO SMS DI SICUREZZA

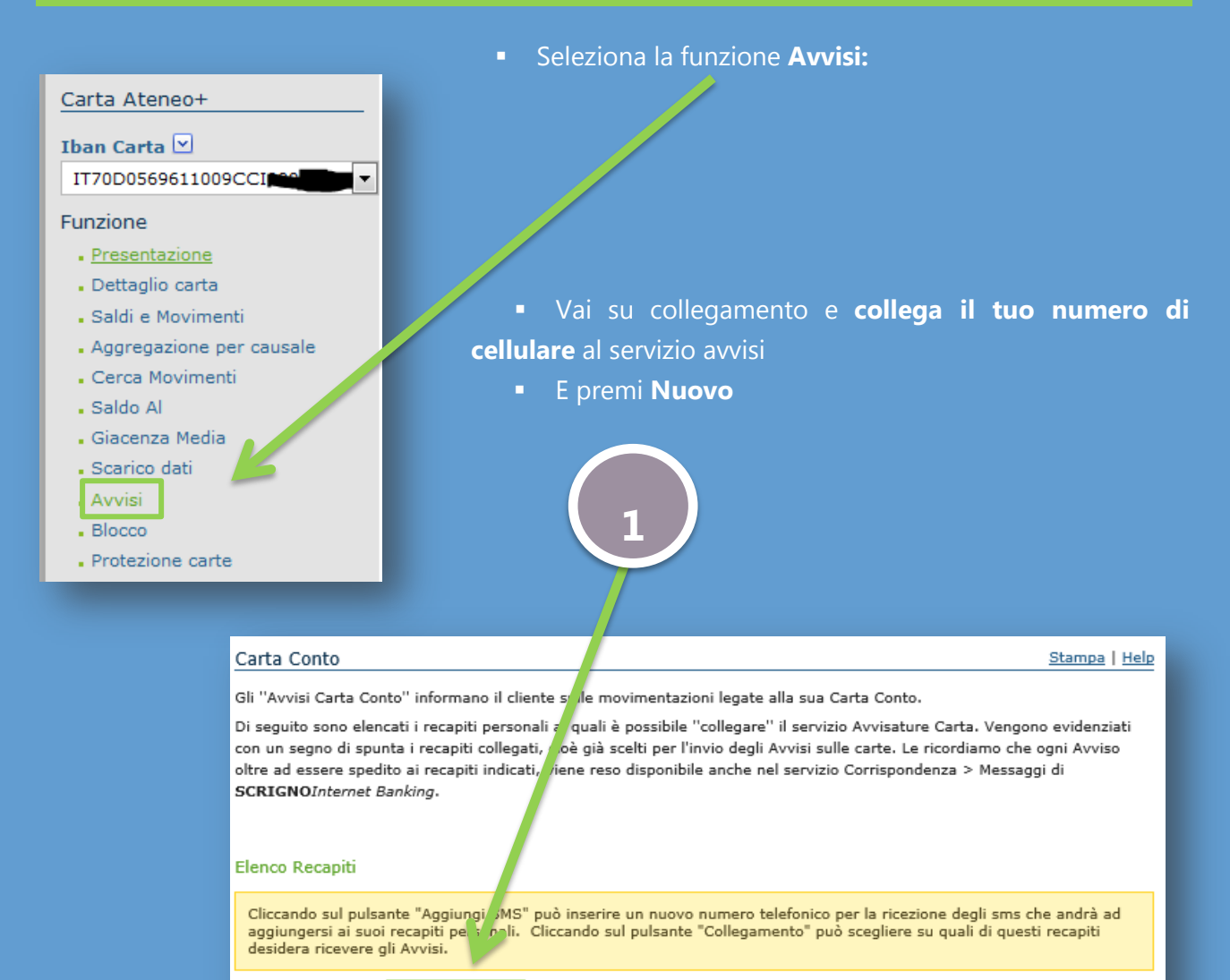

| Aggiungi SMS                                                                                                    | Collegamento                    |  |  |  |  |
|----------------------------------------------------------------------------------------------------|---------------------------------|--|--|--|--|
| Collegato                                                                                                    | Recapiti                        |  |  |  |  |
|                                                                                                    | SMS - IdentiTel 1 (0039         |  |  |  |  |
| <ul> <li>Image: A start of the start of the start of</li></ul> | SMS - IdentiTel 1_IDENTITEL_1 ( |  |  |  |  |
| SMS - IdentiTel 1_IDENT                                                                                                    |                                 |  |  |  |  |
| Elenco Avvisi Attiv                                                                                                    | ri 2                            |  |  |  |  |

| Carta Conto                                                      |
|------------------------------------------------------------------|
| Indicare la Carta e il ti o di reviso e premere il bott de la la |
| Definizione de nuovo Avviso Carte                                |
| Carta:                                                           |
|                                                                  |
| Av (*p:                                                          |
|                                                                  |
| Torna Prosegui                                                   |
|                                                                  |

Seleziona le caselle di testo e premi prosegui

• Autenticati chiamando il numero verde e scrivendo il codice richiesto

# ATTIVARE IL 3D SECURE – MASTERCARD® SECURECODE

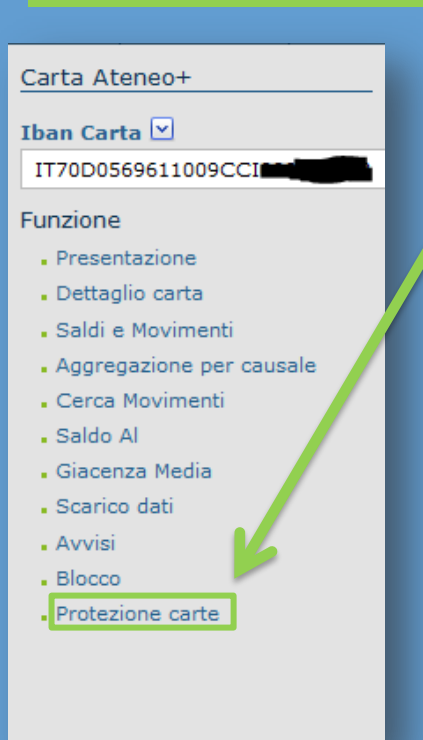

Nell'area **Info Rapporti, Carta Ateneo+,** puoi accedere al menù che trovi sulla tua sinistra.

Premi **Protezione carte,** poi **Accedi al portale CartaSi** (pulsante verde) e segui le istruzioni di configurazione. Ti verrà chiesto il numero della carta e alcuni dati presenti in essa. Dovrai poi inventare un codice che proteggerà i tuoi acquisti sul web.

Nei siti internet di commercio elettronico predisposti, nella fare di pagamento, il **MasterCard® SecureCode** effettuerà una chiamata alla Banca per richiedere la password che hai inventato con la procedura di cui sopra. Un ulteriore livello di sicurezza utile per evitare frodi online. Il servizio è gratuito.

**Nota:** se hai bloccato il SecureCode, è sufficiente effettuare il ripristino accedendo alla funzione di cui sopra.

# FARE UN BONIFICO IN AREA SEPA

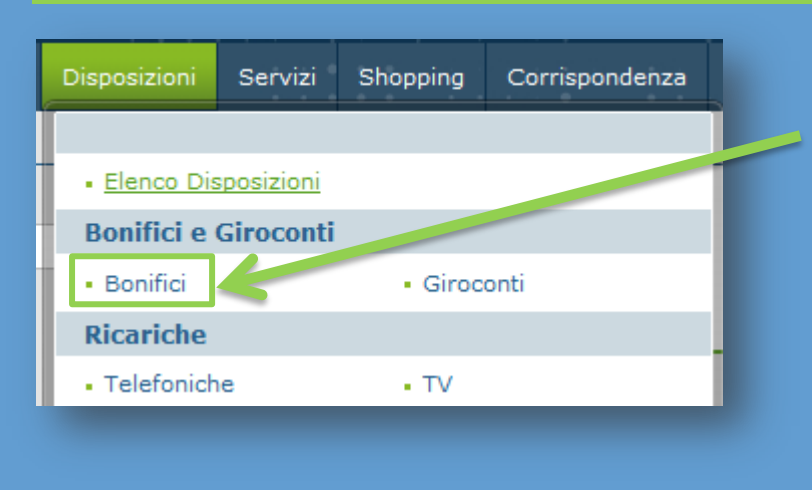

Vai su **Disposizioni** e seleziona **Bonifici** 

Poi seleziona nel menù a tendina il tipo di Bonifico e poi premi **Nuovo** 

| Bonifici                                  |
|-------------------------------------------|
| Periodo:                                  |
| Ultimi 30 giorni 🔹                        |
| Funzione                                  |
| Presentazione                             |
| - Nuovo                                   |
| Elenco - Invio                            |
| Preferenze                                |
| Rubrica beneficiari                       |
| <ul> <li>Massimali disponibili</li> </ul> |
| Bonifico Ricorrente                       |

#### **BONIFICO UNICO EUROPEO (Italia e Area SEPA)**

| Dati del beneficiario                                            |                  |
|------------------------------------------------------------------|------------------|
|                                                                  | Derca in rubrica |
|                                                                  |                  |
| Cognome-Nome / Pagione Sociale * A favore di                     |                  |
|                                                                  |                  |
| Desidero specificare l'indirizzo completo                        |                  |
|                                                                  |                  |
| Estremi Bonifico                                                 |                  |
| CC di addebito *                                                 |                  |
|                                                                  |                  |
| Motivo del pagamento * (115 caratteri rimanenti) Data esecuzione |                  |
| Ion sono ammesse lettere accentate gg/mm/aaaa 🕲                  |                  |
| Emporte * Causale *                                              |                  |
| , EUR V BONIFICI GENERICI                                        |                  |
|                                                                  |                  |
|                                                                  |                  |

Compila i dati (l'asterisco evidenzia i dati obbligatori):

- IBAN
- Nome/cognome del beneficiario o ragione sociale

- Importo
- Causale

E' possibile salvare i dati spuntando salva in rubrica. Se hai salvato le coordinate in precedente operazione, è possibile recuperarle premendo in alto "Cerca in rubrica".

Dopo la compilazione premi **conferma e segui le informazioni** per autenticare la disposizione

#### **BONIFICO RICORRENTE**

Con la funziona Bonifico ricorrente, puoi impostare in automatico un bonifico a favore di un beneficiario in modo che sia sempre eseguito con una data frequenza.

Seleziona il menu Disposizioni, Bonifici.

Sul menù di sinistra vai su Bonifico Ricorrente

| Bonifici Ricorrenti > Modulo di disposizione elettronica Help   St        |  |  |  |  |  |
|---------------------------------------------------------------------------|--|--|--|--|--|
| * Campo obbligatorio                                                      |  |  |  |  |  |
| ** Campo COMUNE obbligatorio per pagamenti pari o superiori a 15.000 euro |  |  |  |  |  |
| Dati di accredito                                                         |  |  |  |  |  |
|                                                                           |  |  |  |  |  |
| IBAN * Cognome-Nome / Ragione Sociale *                                   |  |  |  |  |  |
|                                                                           |  |  |  |  |  |
| Indirizzo                                                                 |  |  |  |  |  |
| Via e Nr.: Comune: ** Provincia: CAP:                                     |  |  |  |  |  |
|                                                                           |  |  |  |  |  |
|                                                                           |  |  |  |  |  |
|                                                                           |  |  |  |  |  |
|                                                                           |  |  |  |  |  |
| Estremi Bonifico                                                          |  |  |  |  |  |
| Descrizione energyione * CC di addebite *                                 |  |  |  |  |  |
|                                                                           |  |  |  |  |  |
| Importo *                                                                 |  |  |  |  |  |
| Frequenza Bonifico                                                        |  |  |  |  |  |
| Frequenza *                                                               |  |  |  |  |  |
| BONIFICO SETTIMANALE                                                      |  |  |  |  |  |
| Data prima esecuzione *                                                   |  |  |  |  |  |
|                                                                           |  |  |  |  |  |
| giornomese anno                                                           |  |  |  |  |  |
|                                                                           |  |  |  |  |  |
|                                                                           |  |  |  |  |  |
|                                                                           |  |  |  |  |  |
|                                                                           |  |  |  |  |  |
| Annulla Conferma                                                          |  |  |  |  |  |
|                                                                           |  |  |  |  |  |

Compila tutti i dati e indicare in più la frequenza e la data di prima esecuzione. I bonifici successivi saranno processati con simile cadenza. Ad es. se la prima data esecuzione è il 10/1 e si è scelto un pagamento mensile, i prossimi pagamenti saranno 10/2, 10/3, 10/4, ecc. *Ti ricordiamo che talvolta la data di esecuzione a valere di pagamenti successivi, potrà essere differente di qualche giorno nel caso di festività, sabato, domenica.* 

#### QUALI SONO I PAESI AREA SEPA?

**L'area SEPA** comprende i Paesi membri dell'Unione Europea - attualmente 28 - più Svizzera, Islanda, Norvegia, Principato di Monaco e Liechtenstein.

Dal 31 ottobre 2016 sarà l'unica forma di pagamento ammessa anche per i Paesi UE-non Euro e da Liechtenstein, Norvegia e Islanda. Svizzera e principato Monaco rimangono esclusi dall'obbligo di adozione completa dello schema del bonifico SEPA.

# ISTRUZIONI PER LA STAMPA CERTIFICAZIONE SALDO E GIACENZA MEDIA

#### SALDO AD UNA SPECIFICA DATA, COME AD ESEMPIO 31/12/2XXX

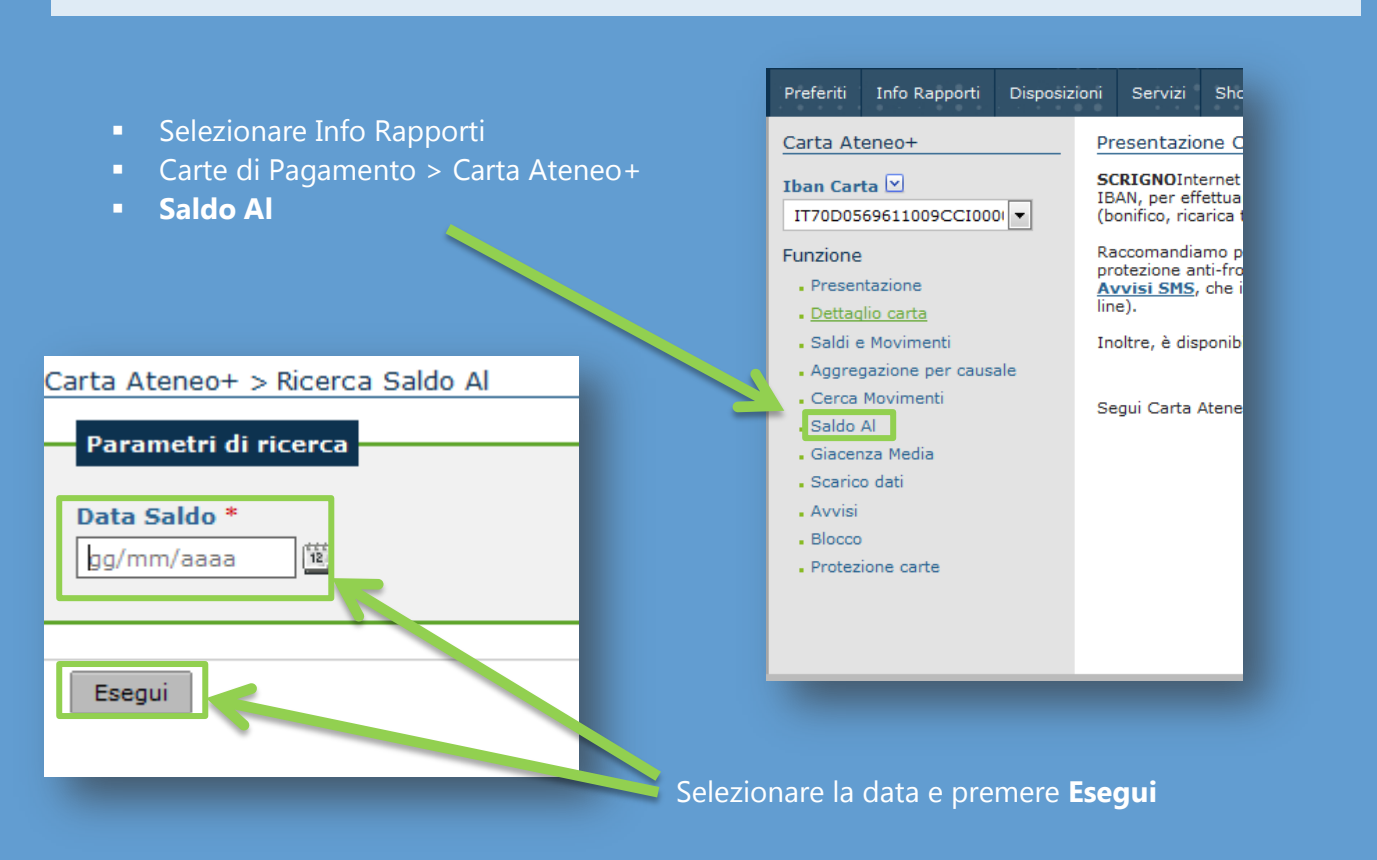

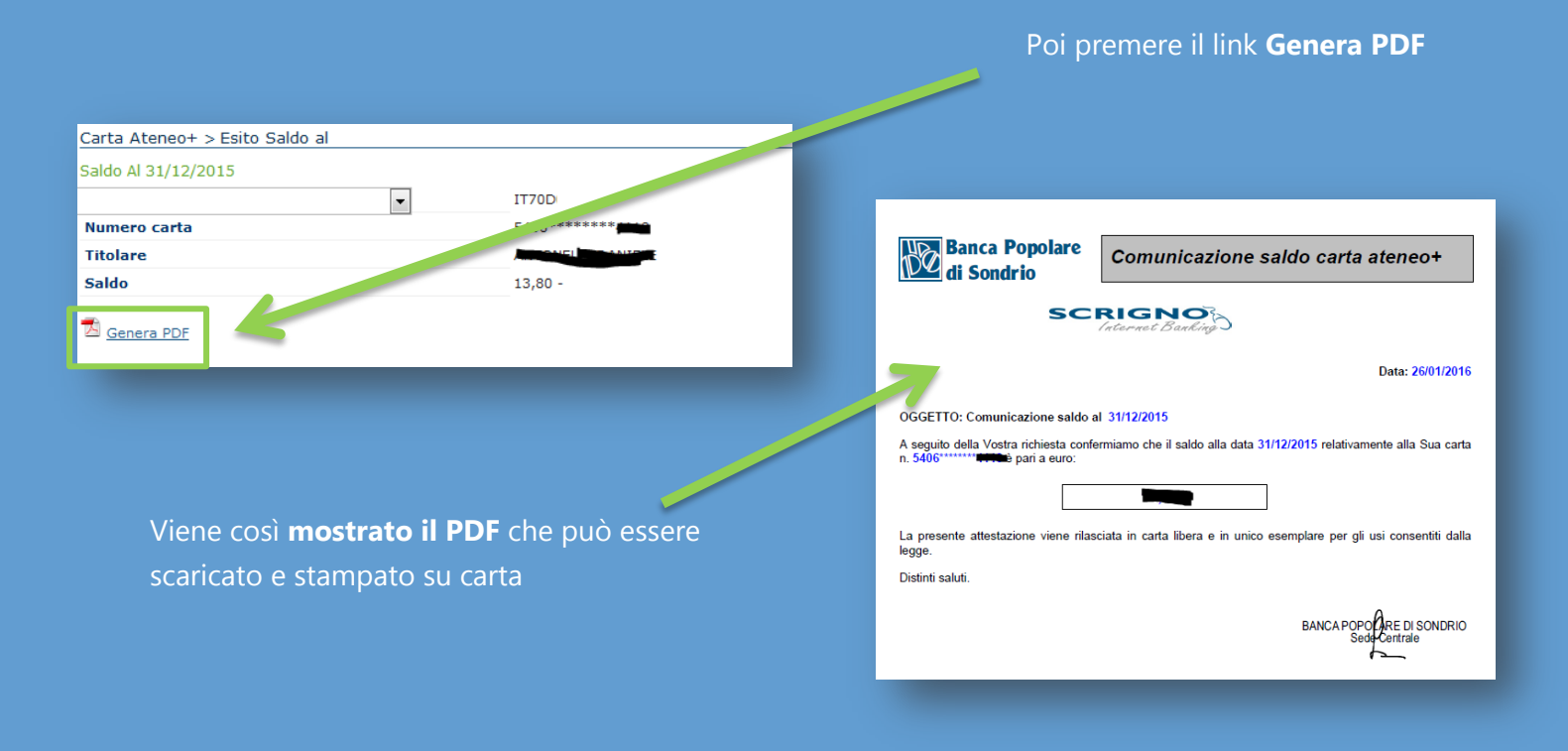

#### GIACENZA MEDIA

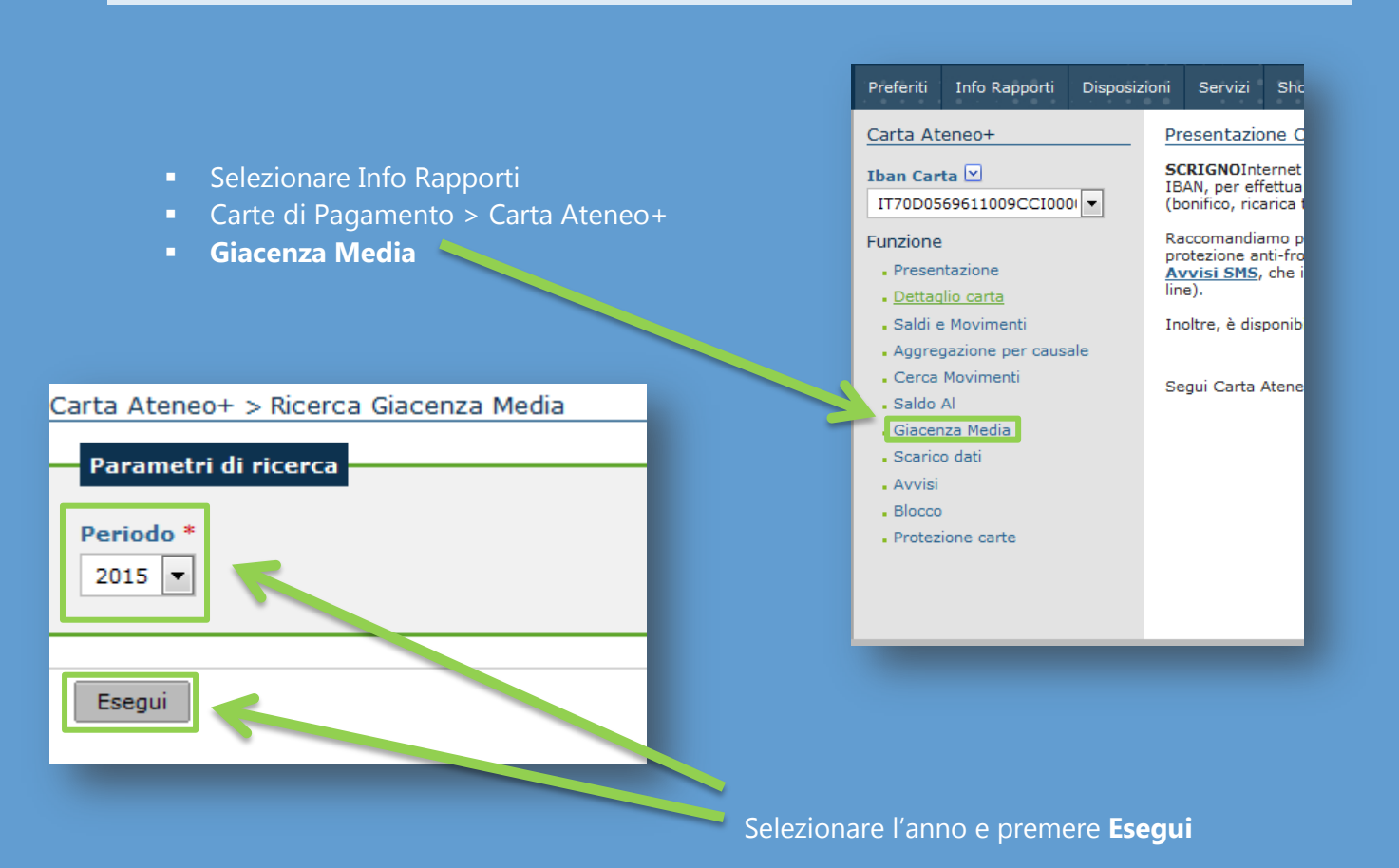

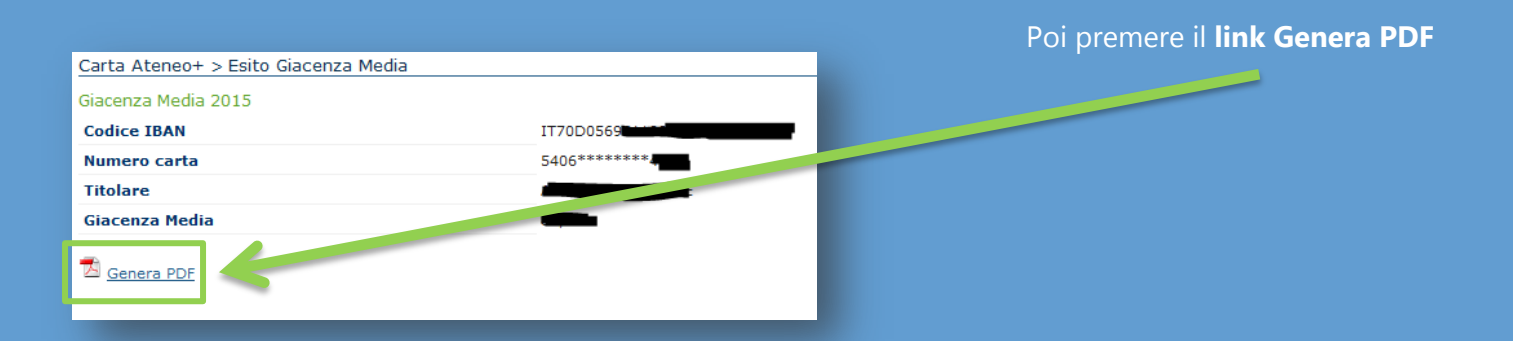

Viene così **mostrato il PDF** che può essere scaricato e stampato su carta

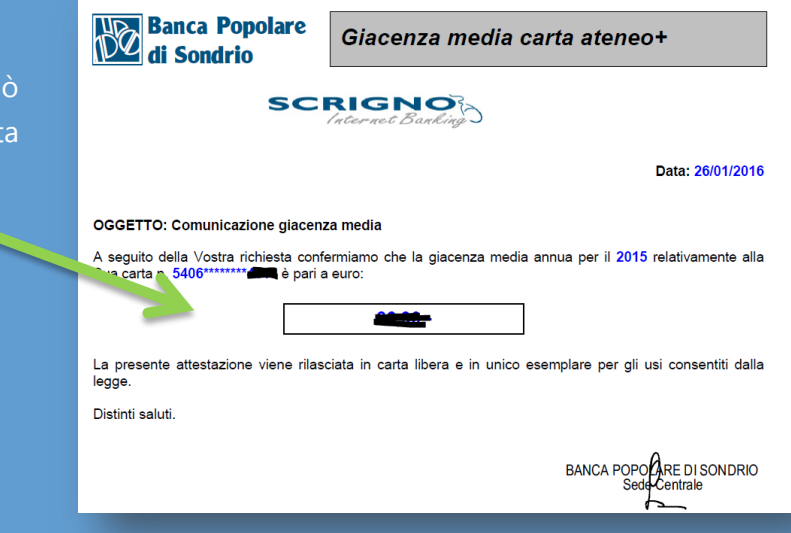

# SCRIGNO APP

SCRIGNOapp permette di accedere in mobilità ai servizi on line di ateneo+, offerti da Banca Popolare di Sondrio. Le funzioni disponibili sono state pensate per renderne l'utilizzo semplice, immediato e veloce. Il tutto, salvaguardando l'aspetto della sicurezza e quindi prevedendo la conferma dell'autorizzazione delle operazioni dispositive (ad esempio bonifico, ricarica telefonica,...) tramite la ricezione di una password temporanea via SMS.

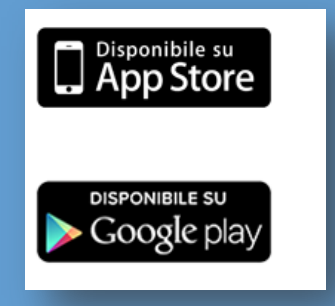

Disponibile per iOS e Android

Non hai l'iPhone o cellulare Android? Prova il nuovo sito SCRIGNOmobile: https://scrigno.popso.mobi/ Image: Second state of the second state of the second s

iPhone è un marchio di Apple Inc. registrato negli Usa e in altri Paesi. App Store è un servizio registrato di Apple Inc.. Android e Google Play sono marchi di Google Inc..

# **BLOCCARE LA CARTA**

- Seleziona dal menù principale Carta Conto e poi Blocco
- Premere a sinistra Richiesta Blocco
- Compilare i campi ivi inclusa la spunta su "Confermo di procedere al blocco" e premere il

pulsante **Conferma** 

| Carta Ateneo+                                 |                                                       |                                                                                                    |      |               |  |  |
|-----------------------------------------------|-------------------------------------------------------|----------------------------------------------------------------------------------------------------|------|---------------|--|--|
| Iban Carta 🗹<br>IT70D0569611009CCI            |                                                       | Blocco Carta > Richiesta Blocco<br>La funzione consente di bloccare la propria Carta Conto.<br>Questa operazione ha un costo (consultare il foglio informativo del servizio per conoscere l'importo).<br>L'eventuale successivo sblocco, uò essere effettuato solo tramite l'intervento della filiale di riferimento. |      |               |  |  |
| Funzione                                      |                                                       | Dettagli carta                                                                                                    |      |               |  |  |
| Presentazione                                 |                                                       | Num. Carte                                                                                                    | IBAN | Data Scadenza |  |  |
| . Dettaglio carta                             |                                                       |                                                                                                    |      | 29/09/2018    |  |  |
| • Saldi e Movimenti                           |                                                       | Motivazione Blocco                                                                                                    |      |               |  |  |
| <ul> <li>Aggregazione per car sale</li> </ul> |                                                       | Seleziona Motivo: Descrizione Motivo:                                                                                                    |      |               |  |  |
| Cerca Movimenti                               |                                                       | Furto                                                                                                    |      |               |  |  |
| - Saldo Al                                    |                                                       | Selezionando la checkbox e cliccando sul bottone Conferma si procederà con l'operazione di blocco carta.                                                                                                    |      |               |  |  |
| . Giacenza Media                              | Confermo di voler procedere con il funco della carta. |                                                                                                    |      |               |  |  |
| • Scarico dati                                |                                                       | Conferma                                                                                                    |      |               |  |  |
| • Avvisi                                      |                                                       |                                                                                                    |      |               |  |  |
| - Blocco                                      |                                                       |                                                                                                    |      |               |  |  |
| <ul> <li>Protezione carte</li> </ul>          |                                                       |                                                                                                    |      |               |  |  |
|                                               |                                                       |                                                                                                    |      |               |  |  |
|                                               |                                                       |                                                                                                    |      |               |  |  |

#### In alternativa **puoi chiamare:**

- Dall'Italia il numero verde 800 822.056
- Dall'estero il numero +39 02.60843768

# PER MAGGIORI INFORMAZIONI CONTATTA LA BANCA:

Sito Web Dedicato | <u>www.ateneopiu.it</u> | Facebook | <u>www.facebook.com/ateneopiu</u> | Casella di posta elettronica | ateneopiu@popso.it |

Per le condizioni contrattuali si rinvia ai Fogli informativi disponibili presso le dipendenze della Banca Popolare di Sondrio o sul sito Internet <u>www.popso.it</u>